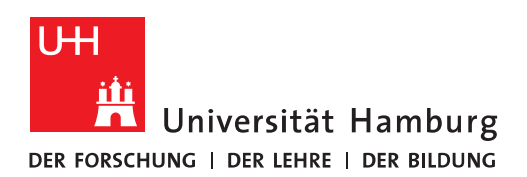

## Handout

## für das Einrichten einer Postfachberechtigung

 Sie möchten eine Person auf einen Ihrer Postfachordner Berechtigungen erteilen! In diesem Beispiel machen wir es etwas komplizierter – Die Berechtigung soll auf einen Unter-Unterordner vom Posteingang erteilt werden. Im ersten Schritt klicken Sie bitte auf den Ordner, auf den Sie Berechtigungen vergeben möchten mit der rechten Maustaste und dann auf "Eigenschaften". Im Fenster "Eigenschaften" klicken Sie bitte auf "Berechtigungen" und klicken im Anschluss auf "Hinzufügen". Sie wählen die Person aus dem globalen Adressbuch aus (Hinweis-Es funktioniert nur innerhalb der Exchange Organisation!). Anschließend klicken Sie bitte auf "Berechtigungsstufe" und wählen die Stufe aus, die Ihnen angemessen erscheint (Sehen können Sie das an der Änderung der Felder).

| ▲ Posteingang 3 ▲ Kategorien: (Keine Angabe): 22 Element(e), 6 ungelesen<br>TAP-2016: Eigenschaften<br>Allgemein Homepage AutoArchivierung<br>Richtlinie Berechtigungen Synchronisierung<br>Name Berechtigungsstufe<br>Standard Keine<br>Tester, Exchange Bearbeiter<br>Anonym Keine<br>Hinzufügen Entfernen Eigenschaften<br>Berechtigungsstufe: Bearbeiter ♥<br>Lesen Schreiben<br>Keine<br>Alle Details Unterordner estellen<br>Eigene bearbeiten<br>Sonstiges<br>Alle Ørdner sichtbar                                                                                                    | 875                                   |                     | ON BEIRE                        | HF .             |   |  |  |
|----------------------------------------------------------------------------------------------------|---------------------------------------|---------------------|---------------------------------|------------------|---|--|--|
| Image: Standard Standard Keine         Image: Standard Keine         Image: Standard Keine                                                                                                    | ▲ Posteingang 3                       | ▲ Kategorier        | n: (Keine Angabe): 22 Element(e | e), 6 ungelesen  |   |  |  |
| Allgemein Homepage AutoArchivierung<br>Name Berechtigungsstufe<br>Synchronisierung<br>Name Berechtigungsstufe<br>Standard Keine<br>Tester, Exchange Bearbeiter<br>Anonym Keine<br>Hinzufügen Entfernen Eigenschaften<br>Berechtigungsstufe: Bearbeiter V<br>Lesen Schreiben<br>Berechtigungsstufe: Bearbeiter V<br>Lesen Schreiben<br>G Alle Details Unterordner erstellen<br>Unterordner erstellen<br>Elemente löschen Sonstiges<br>Elemente löschen<br>Sonstiges<br>Alle Details Ordner sichtbar                                                                                                    |                                       |                     | TAP-2016: Eigenschaften ×       |                  |   |  |  |
| A 01-Exchange 2013 28<br>01-Projekt 46<br>Loadbalancer 5<br>A TAP-2016 6<br>A tap-2016 6<br>A tap-2016 7<br>A tap-2016 7<br>A ta |                                       | Allgemein           | Homepage                        | AutoArchivierung |   |  |  |
| 01-Projekt 46<br>Loadbalancer 5<br>TAP-2016 6<br>Tester, Exchange<br>Anonym<br>Hinzufügen<br>Berechtigungsstufe: Bearbeiter<br>Hinzufügen<br>Berechtigungsstufe: Bearbeiter<br>Lesen<br>Keine<br>Alle Details<br>Elemente löschen<br>Sonstiges<br>Besitzer des Ordners<br>Ordner sichtbar                                                                                                    | ▲ 01-Exchange 2013 28                 | Richtlinie          | Berechtigungen                  | Synchronisierung |   |  |  |
| Standard       Keine         TAP-2016 6       Tester, Exchange       Bearbeiter         Anonym       Keine         Hinzufügen       Entfernen       tigenschaften         Berechtigungsstufe:       Bearbeiter       V         Lesen       Schreiben       Interordner erstellen         Ø Alle Details       V Eigene bearbeiten         V Alles bearbeiten       Sonstiges         Elemente löschen       Sonstiges         Ø Keine       Besitzer des Ordners         Ø Alle       Ø Ordner sichtbar                                                                                                    | 01-Projekt 46                         | Name                | Berechtigungss                  | tufe             |   |  |  |
| A TAP-2016 0         Tester, Exchange       Bearbeiter         Anonym       Keine         Hinzufügen       Entfernen         Berechtigungsstufe:       Bearbeiter         Berechtigungsstufe:       Bearbeiter         Version       Elemente erstellen         Other order erstellen       Unterordner erstellen         Version       Elemente löschen         Keine       Besitzer des Ordners         Eligene       Ordnerkontaktperson         Alle       Ordner sichtbar                                                                                                    | Loadbalancer 5                        | Standard            | Keine                           |                  |   |  |  |
| Anonym Keine<br>Hinzufügen Entfernen tigenschaften<br>Berechtigungsstufe: Bearbeiter<br>Lesen Schreiben<br>Keine<br>Alle Details<br>Elemente löschen Sonstiges<br>Elemente löschen Sonstiges<br>Elemente löschen Sonstiges<br>Alle Ordner sichtbar                                                                                                    | ▲ IAP-2016 6                          | Tester, Exchange    | Bearbeiter                      |                  |   |  |  |
| Hinzufügen Entfernen   Berechtigungen   Berechtigungsstufe:   Berechtigungsstufe:   Berechtigungsstufe:   Bearbeiter   Clesen   Keine   Alle Details   Elemente löschen   Sonstiges   Elemente löschen   Sonstiges   Besitzer des Ordners   Ordnerkontaktperson   Alle                                                                                                    | 1110                                  | Anonym              | Keine                           |                  |   |  |  |
| Hinzufügen Entfernen   Berechtigungen   Berechtigungsstufe:   Bearbeiter     Cesen   Keine   Alle Details   Elemente erstellen   Alle bearbeiten   Alles bearbeiten   Elemente löschen   Sonstiges   Elemente löschen   Sonstiges   Galle   Ordnerkontaktperson   Alle                                                                                                    |                                       |                     |                                 |                  |   |  |  |
| Berechtigungen<br>Berechtigungsstufe: Bearbeiter<br>Lesen<br>Keine<br>Alle Details<br>Elemente löschen<br>Elemente löschen<br>Elemente löschen<br>Elemente löschen<br>Alle<br>Ordnerkontaktperson<br>Alle                                                                                                    |                                       | Hinzufü             | igen Entfernen                  | Figenschaften    |   |  |  |
| Berechtigungsstufe: Bearbeiter    Berechtigungsstufe: Bearbeiter    Cesen  Keine  Alle Details  Elemente löschen  Keine  Elemente löschen  Keine  Alle  Ordnerkontaktperson  Alle  Ordner sichtbar                                                                                                    |                                       | Berechtigungen      | Literen                         | eigensenareenin  |   |  |  |
| Berechtigungsstufe: Bearbeiter v                                                                                                    |                                       | bereentigungen      |                                 |                  |   |  |  |
| Lesen       Schreiben         ○ Keine       Unterordner erstellen         ③ Alle Details       Figene bearbeiten         ✓ Alles bearbeiten       ✓ Alles bearbeiten         Elemente löschen       Sonstiges         ○ Keine       Besitzer des Ordners         ○ Eigene       Ordnerkontaktperson         ④ Alle       ✓ Ordner sichtbar                                                                                                    |                                       | Berechtigungsstufe: | Bearbeiter                      | ~                |   |  |  |
| <ul> <li>Keine</li> <li>Alle Details</li> <li>Eigene bearbeiten</li> <li>Alles bearbeiten</li> <li>Alles bearbeiten</li> <li>Sonstiges</li> <li>Besitzer des Ordners</li> <li>Cigene</li> <li>Ordnerkontaktperson</li> <li>Alle</li> </ul>                                                                                                    |                                       | Lesen               | Schreiben                       |                  |   |  |  |
| <ul> <li>Alle Details</li> <li>Liemente löschen</li> <li>Keine</li> <li>Eigene</li> <li>Ordnerkontaktperson</li> <li>Alle</li> <li>Ordner sichtbar</li> </ul>                                                                                                    |                                       | ⊖ Keine             | ✓ Elemente er                   | stellen          |   |  |  |
| <ul> <li>✓ Eigene bearbeiten</li> <li>✓ Alles bearbeiten</li> <li>✓ Alles bearbeiten</li> <li>✓ Sonstiges</li> <li>△ Besitzer des Ordners</li> <li>○ Conderkontaktperson</li> <li>✓ Ordner sichtbar</li> </ul>                                                                                                    |                                       | Alle Details        | Unterordne                      | r erstellen      |   |  |  |
| Elemente löschen       Sonstiges         Keine       Besitzer des Ordners         Eigene       Ordnerkontaktperson         Image: Alle       Ordner sichtbar                                                                                                    |                                       |                     | ✓ Eigene bear                   | beiten           |   |  |  |
| Elemente löschen       Sonstiges         Keine       Besitzer des Ordners         Eigene       Ordnerkontaktperson         Alle       Ordner sichtbar                                                                                                    |                                       |                     | ✓ Alles bearbe                  | eiten            |   |  |  |
| Keine   Eigene   Alle     Ordner sichtbar                                                                                                    | l l l l l l l l l l l l l l l l l l l | Elemente löschen    | Sonstiges                       |                  |   |  |  |
| <ul> <li>○ Eigene</li> <li>○ Alle</li> <li>○ Ordner sichtbar</li> </ul>                                                                                                    |                                       | ⊖ Keine             | Besitzer des                    | Ordners          |   |  |  |
|                                                                                                    |                                       | ◯ Eigene            | Ordnerkont                      | aktperson        |   |  |  |
|                                                                                                    |                                       | Alle                | ✓ Ordner sich                   | tbar             |   |  |  |
|                                                                                                    |                                       |                     |                                 |                  |   |  |  |
|                                                                                                    |                                       |                     |                                 |                  |   |  |  |
|                                                                                                    |                                       |                     |                                 |                  |   |  |  |
|                                                                                                    |                                       |                     |                                 |                  |   |  |  |
| OK Abberthere Überechere                                                                                                    |                                       |                     | OV                              | Abbrachan        |   |  |  |
| Abbrechen Obernenmer                                                                                                    |                                       |                     | OK                              | Abbrechen        | n |  |  |

• Wenn Sie einen verschachtelten Ordner unterhalb des Posteingangs berechtigen möchten, müssen Sie auch die Ordner-Kette nach oben hin zumindest mit "Ordner sichtbar" berechtigen. Im Beispiel haben wir den Unterordner "TAP-2016" berechtigt, der nächste übergeordnete Ordner ist "01-Exchange 2013". Auch hier bitte mit der rechten Maustaste auf "Eigenschaften" klicken und wie im Bild davor die Person hinzufügen. Da die Person jetzt aber keine Berechtigung für diesen übergeordneten Ordner erhalten soll, reicht es aus, wenn Sie den Ordner auf "Ordner sichtbar" setzen Somit kann die Person den Ordner-Namen sehen, aber nicht den Inhalt dieses Ordners

| oz 📰 🖘 🗧                                                                          | 01-Exchange 2013                                                                                                    |
|-----------------------------------------------------------------------------------|----------------------------------------------------------------------------------------------------|
| DATEI START SENDEN/EMPFAN                                                         | IGEN ORDNER ANSICHT                                                                                                    |
| Image: Neue     Image: Neue       E-Mail Elemente ≠     Neu       Neu     Löschen | schen Antworten Allen antworten Antworten Antw |
| ▷ Favoriten                                                                       | Alle Ungelesen                                                                                                    |
|                                                                                   | 01-Exchange 2013: Eigensghaften                                                                                                    |
| Posteingang 3 Ol-Exchange 2013 28                                                 | Allgemein     Homepage     AutoArchivierung       Richtlinie     Berechtigungen     Synchronisierung       Name     Berechtigungsstufe       Standard     Keine       Tester, Exchange     Keine       Anonym     Keine                                                                                                    |
| Loadbalancer 5<br>TAP-2016 6                                                      | Hinzufügen Entfernen Eigenschaften<br>Berechtigungen<br>Berechtigungsstufe: Keine V                                                                                                    |
|                                                                                   | Lesen       Schreiben            • Keine           Elemente erstellen             • Alle Details           Unterordner erstellen             Eigene bearbeiten           Alles bearbeiten                                                                                                    |
|                                                                                   | Elemente löschen       Sonstiges <ul> <li>Keine</li> <li>Besitzer des Ordners</li> <li>Ordnerkontaktperson</li> </ul> Alle               Ordner sichtbar                 Vordner sichtbar               Sonstiges                                                                                                    |
|                                                                                   | OK Abbrechen Übernehmen                                                                                                    |

| oð 📰 🏷 🗧                                      |                         |                                                   | Posteingang - r                                                                           |
|-----------------------------------------------|-------------------------|---------------------------------------------------|-------------------------------------------------------------------------------------------|
| DATEI START SENDEN/EMPFANGE                   | N ORDNER A              | NSICHT                                            |                                                                                           |
| Neue Neue<br>E-Mail Elemente +<br>Neu Löschen | en Antworten Alle       | en Weiterleiten 🗐 Weitere -<br>orten<br>Antworten | uung <sup>™</sup> 15-ShareLog ♀,<br>□ Team-E-Mail ✓ I<br>♀ Antworten und Ӳ I<br>QuickStep |
| ▷ Favoriten                                   |                         | Posteingang: Eigenscha                            | aten ×                                                                                    |
| ▲ nicolai.wagner@uni-hamburg                  | Allgemein<br>Richtlinie | Homepage<br>Berechtigungen                        | AutoArchivierung<br>Synchronisierung                                                      |
| ✓ Posteingang 3                               | Name                    | Berechtigungs                                     | stufe                                                                                     |
|                                               | Standard                | Keine                                             |                                                                                           |
|                                               | Anonym                  | Keine                                             |                                                                                           |
| 4 01-Exchange 2013 28                         |                         |                                                   |                                                                                           |
| 01-Projekt 46                                 | Hinzut                  | fügen Entfernen                                   | Eigenschaften                                                                             |
| TAP-2016 6                                    | Berechtigungen          |                                                   |                                                                                           |
|                                               | Berechtigungsstufe:     | Keine                                             | ~                                                                                         |
|                                               | Lesen                   | Schreiben                                         | and all an                                                                                |
|                                               | Alle Details            |                                                   | er erstellen                                                                              |
|                                               |                         | Eigene bea                                        | rbeiten                                                                                   |
|                                               |                         | Alles bearb                                       | eiten                                                                                     |
|                                               | Elemente löschen        | Sonstiges                                         |                                                                                           |
|                                               | Eigene                  | Ordnerkon                                         | taktperson                                                                                |
|                                               | ⊖ Alle                  | ✓ Ordner sich                                     | ntbar                                                                                     |
|                                               |                         |                                                   |                                                                                           |
|                                               |                         |                                                   |                                                                                           |
|                                               |                         |                                                   |                                                                                           |
|                                               |                         | ОК                                                | Abbrechen Übernehmen                                                                      |
|                                               |                         |                                                   |                                                                                           |

• Der ganze Vorgang wiederholt sich mit dem Ordner Posteingang!

• Zum Schluss muss auch noch der oberste Ordner berechtigt werden, dies gilt immer, auch wie Sie einen anderen Ordner in Ihrem Postfach berechtigen möchten. Die Vorgehensweise ist, wie schon beschrieben!

| DATEI START                                       | SENDEN/EMPFANGE                                           | N ORDNER                                    | ANSICHT        |                                                       |                                               |                |
|---------------------------------------------------|-----------------------------------------------------------|---------------------------------------------|----------------|-------------------------------------------------------|-----------------------------------------------|----------------|
| Neue Neue<br>E-Mail Elemente *                    | ir lgnorieren<br>ir Aufräumen →<br>Lösch<br>Junk-E-Mail → | en Antworten ant                            | Allen Weiterle | Besprechur                                            | ng 15-ShareLog<br>Team-E-Mail<br>Antworten un | C,<br>V<br>d ۶ |
| Neu                                               | Löschen                                                   |                                             | Antworte       | n                                                     |                                               | QuickStep      |
| ⊳ Favoriten                                       |                                                           | utlook Heute - [                            | nicolai.wagn   | er@uni-hambur<br>Berechtigungen                       | g.de]: Eigenschafte                           | n ×            |
| A nicolai.wagner@<br>A Posteingang 3              | Quni-hambu                                                | Name                                        |                | Berechtigungsstu                                      | ıfe                                           |                |
| r oscenigarig 5                                   |                                                           | Standard                                    |                | Keine                                                 |                                               |                |
|                                                   |                                                           | Anonym                                      |                | Keine                                                 |                                               |                |
| 101-Exchange 201<br>01-Projekt 46<br>Leadbalancer | 3 2 8                                                     | Hin<br>Berechtigungen<br>Berechtigungsstuf  | izufügen       | Entfernen                                             | Eigenschaften                                 |                |
|                                                   |                                                           | Lesen                                       |                | Schreiben                                             |                                               |                |
|                                                   |                                                           | Keine Alle Details                          |                | Elemente erst Unterordner Eigene bearb Alles bearbeit | tellen<br>erstellen<br>eiten<br>ten           |                |
|                                                   | _                                                         | Elemente löscher<br>Keine<br>Eigene<br>Alle | n              | Sonstiges<br>Besitzer des C<br>Ordnerkonta            | Ordners<br>ktperson<br>bar                    |                |
|                                                   |                                                           |                                             |                | ОК                                                    | <b>Abbrechen</b> Überne                       | hmen:          |

• Die berechtigte Person geht wie folgt vor. Zuerst bitte auf "Datei" klicken.

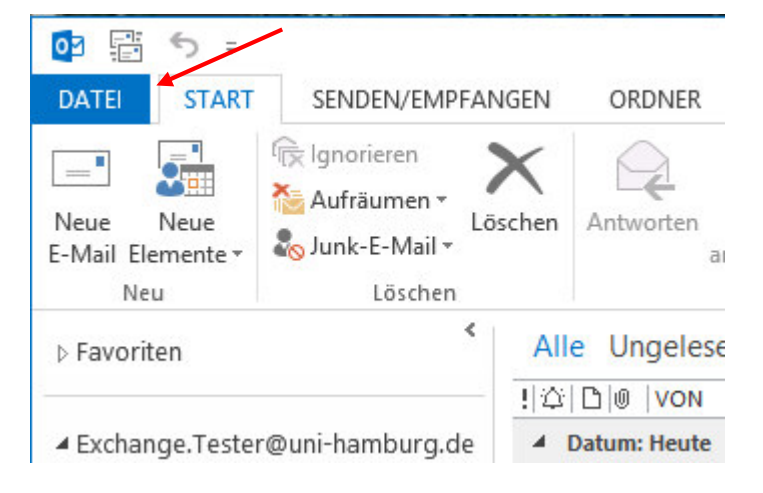

• Dann bitte auf "Kontoeinstellungen" klicken.

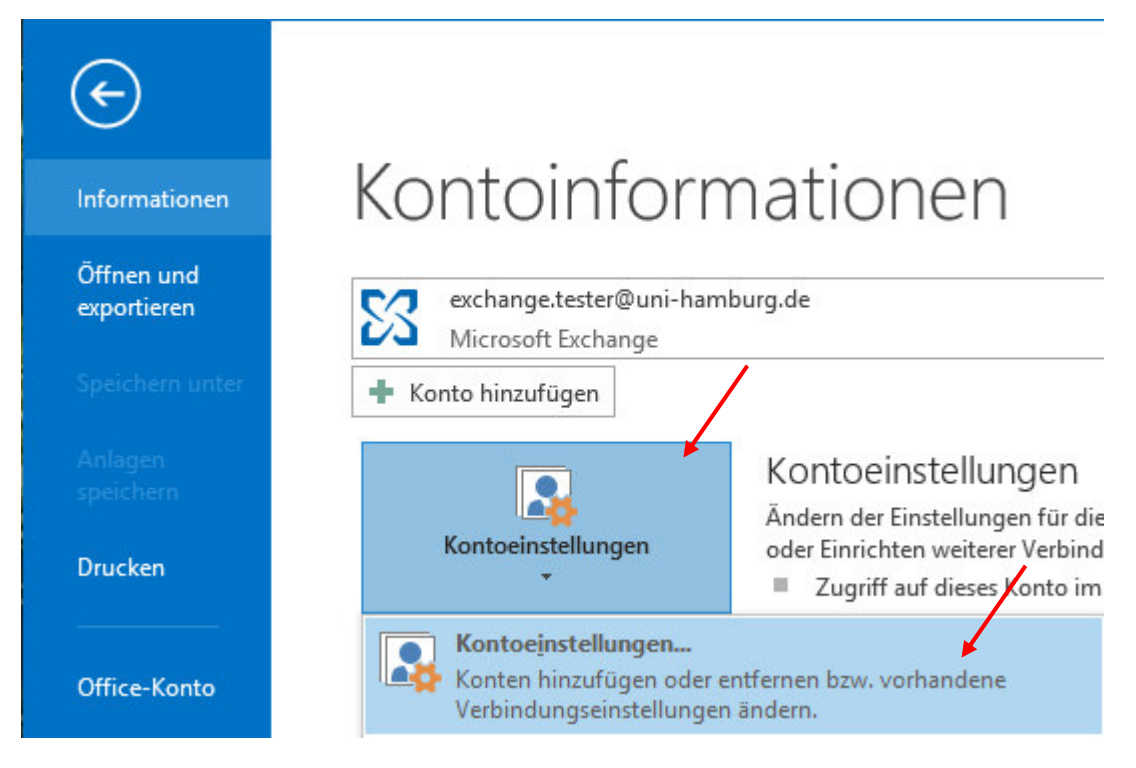

• Es öffnet sich das Fenster "Kontoeinstellungen". Hier klicken Sie bitte auf "E-Mail" und Ihr Konto. Es öffnet sich ein neues Fenster "Konto ändern", bitte klicken Sie hier auf "Weitere Einstellungen…". Ein weiteres Fenster öffnet sich und Sie klicken bitte auf "Erweitert". Sie klicken auf "Hinzufügen" und geben bitte die **B-Kennung** der Person ein, die Sie auf einen Ordner berechtigt hat. Wenn alles funktioniert hat, sollte jetzt der Name der Person aufgelöst werden und Sie klicken auf "Übernehmen" und "OK", klicken auf "Weiter" und schließen bitte auch die übrigen Fenster

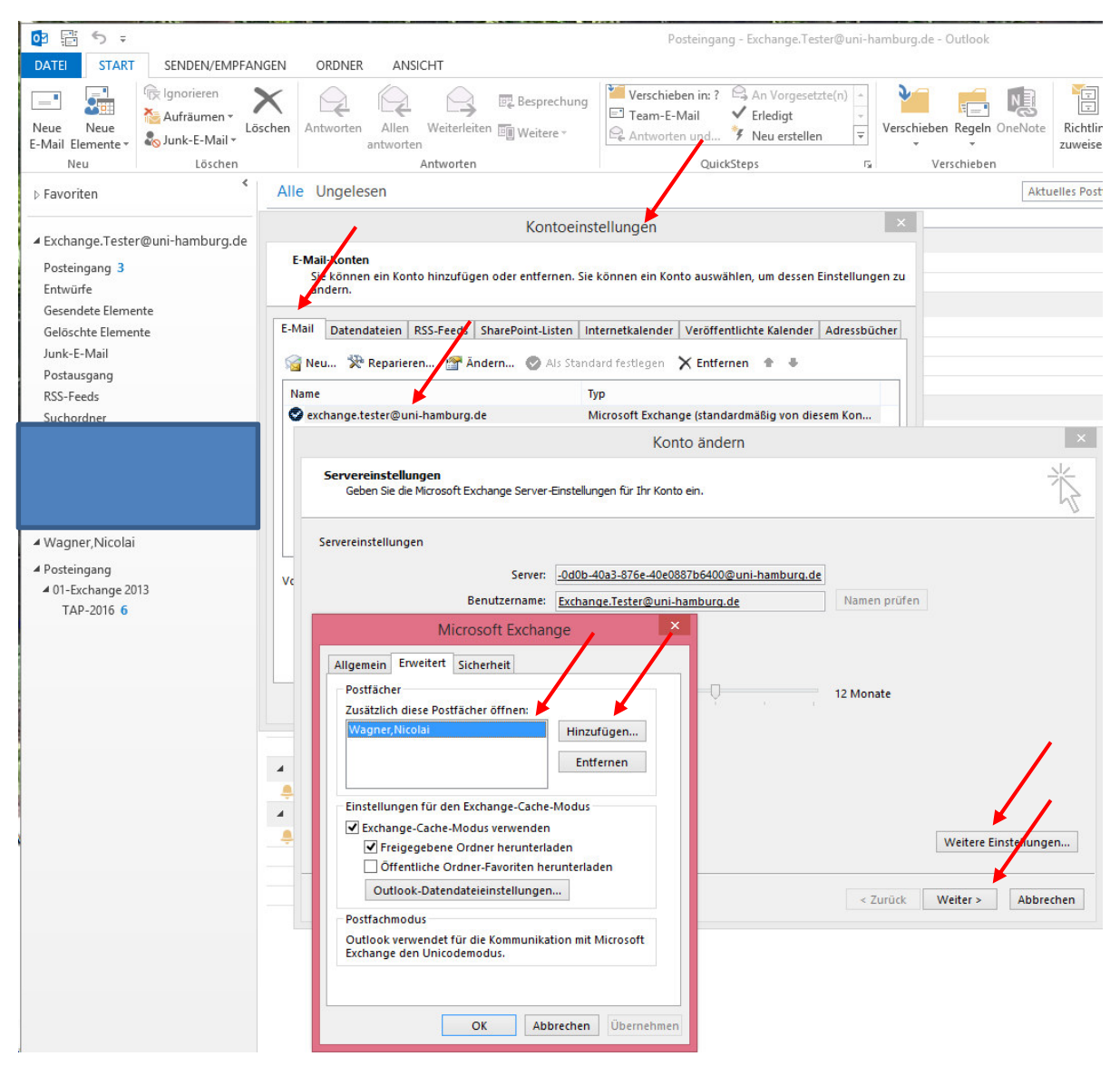

• Zum Abschluss klicken Sie bitte auf "Fertigstellen".

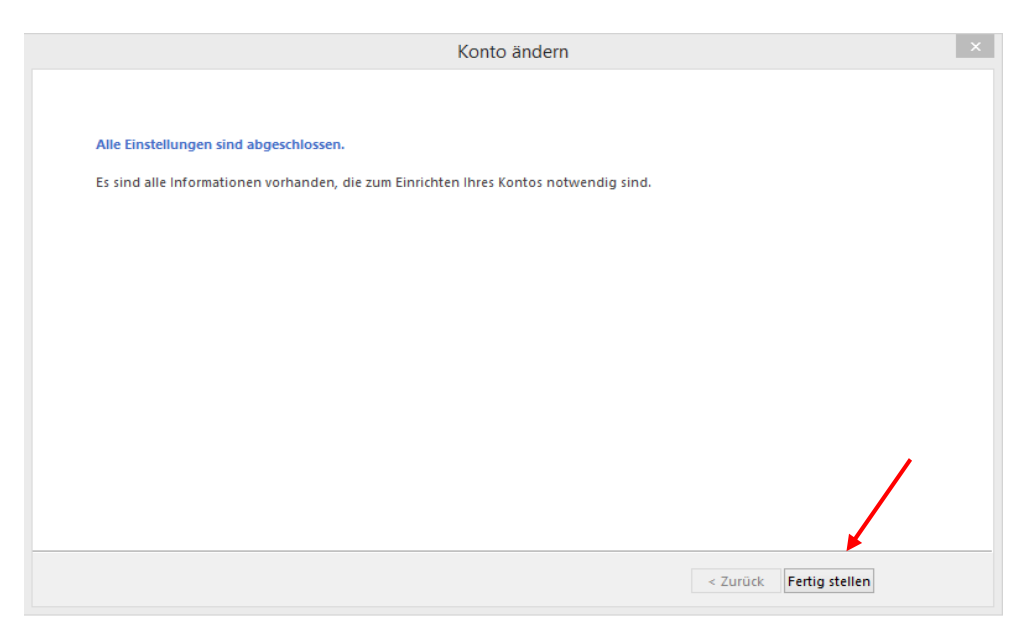

• Die neuen freigegebenen Ordner sollten jetzt in der Auflistung sichtbar sein.

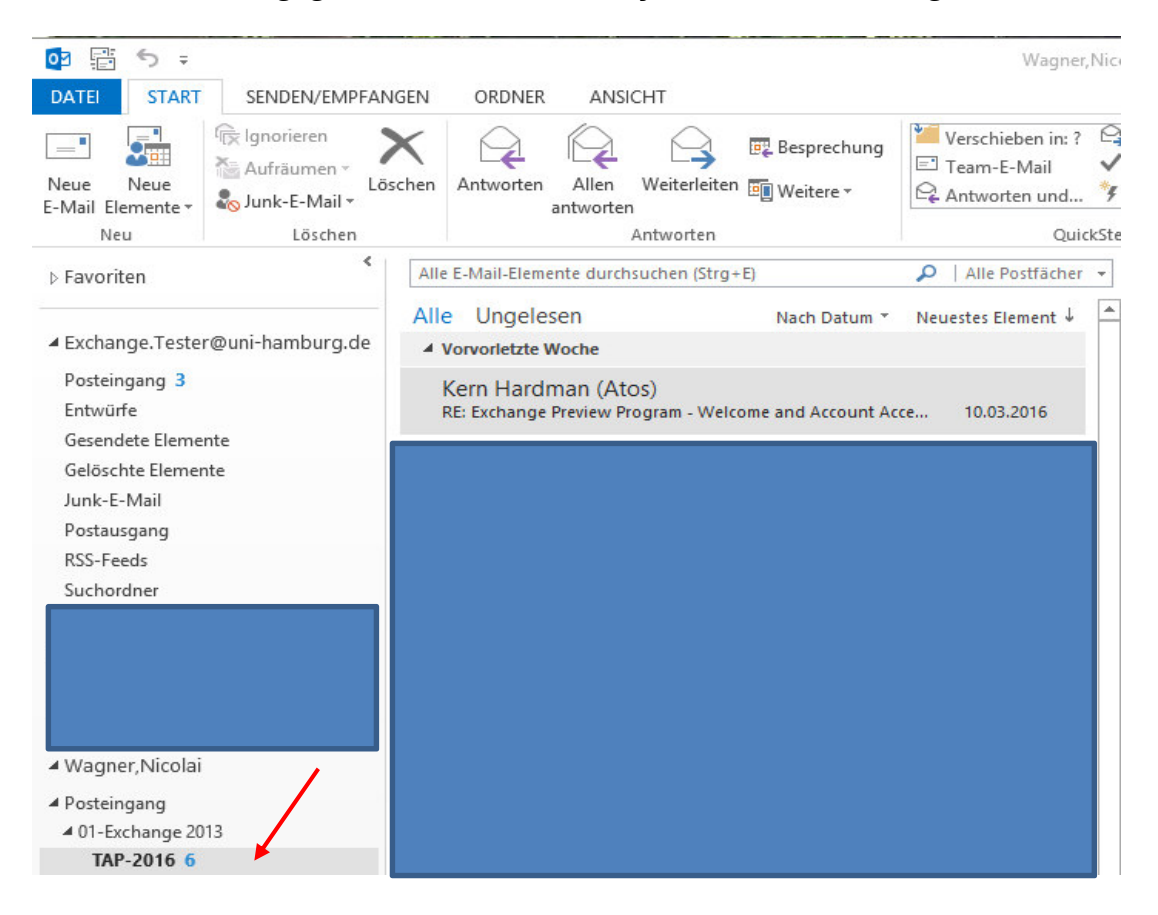